|                                                                                                    | California                                                                                                    |
|----------------------------------------------------------------------------------------------------|----------------------------------------------------------------------------------------------------|
| CI                                                                                                    | FHL, UC Indirect Activity Tip Sheet                                                                                                    |
| <b>PEARS Indirect Ac</b>                                                                                                    | ctivities Module                                                                                                    |
| Welcome to PEARS           The fragment wave provide provide | The PEARS Login Page can be found at the following link: <a href="https://pears.oeie.org/accounts/signin/">https://pears.oeie.org/accounts/signin/</a>                                                                                                    |
| Cached Exakation<br>Automated Reports<br>Added Benefits<br>Bagent                                                                                                    | If you do not have a PEARS User Account, please<br>contact the CFHL, UC State Office at<br><u>uccalfresh_so@ucdavis.edu</u>                                                                                                    |
| <ul> <li>Long of Long and patient services</li> <li>Solars a private and a service services</li> <li>Solars a private and a service services</li> <li>Solars a prive and a serv</li></ul>                                                                                                 | For further information regarding training and<br>resources please go to the <u>CDSS PEARS</u><br><u>Resources and References page</u> . There are<br>manuals for each of the PEARS Modules as well as<br>a listing of training dates and out resource materials<br>on this webpage. |
| PEČRS Plan - Track - Analyz                                                                                                    | <ul> <li>"Track" is for recording the impact of your work.</li> <li>Here you can enter your program activities,<br/>success stories, indirect activities, PSE site<br/>activities, and partnerships.</li> </ul>                                                                      |
| Program Activities<br>Success Stories<br>Indirect Activities<br>Partnerships<br>Coalitions<br>PSE Site Activities                                                                                                    | Click on the down arrow to Access all of the options including Indirect Activities                                                                                                    |
| Social Marketing Campaigns                                                                                                    | To add an Indirect Activity, click on the "ADD"<br>button to the right of your screen.                                                                                                    |
|                                                                                                    | This will open a new indirect activity in the "General Information" Page.                                                                                                    |

#### 1 | Page

California's CalFresh Healthy Living, with funding from the United States Department of Agriculture's Supplemental Nutrition Assistance Program – USDA SNAP, produced this material. These institutions are equal opportunity providers and employers. For important nutrition information, visit the <u>CalFresh Healthy Living</u> website

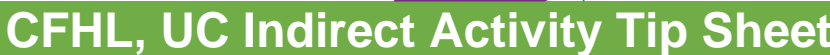

### Indirect Activity Module | General Information

**General Information** <sub>0</sub>

Intervention Name \*

administrator if your intervention isn't in this list

Intervention name

Please complete the basic Indirect Activities Module training prior to entering data into the PEARS data portal for you county.

UNIVERSIT

**CALIFORNIA** 

The General Information Page includes basic program information fields. Titles with a red asterisk (\*) are required fields and must be completed in order to save and move on to the next page of the activity.

Indirect education, for SNAP-Ed purposes, is defined as the distribution or display of information and resources, including any mass communications, public events (such as health fairs), and materials distribution, which involve no participant interaction with an instructor or multimedia.

Distribution of educational materials alone does not constitute an evidence-based intervention.

Indirect education activities, or distribution of educational materials through indirect intervention channels, needs to take place within an evidence-based intervention.

For EARS reporting, the term indirect intervention channels will be used to describe the medium of communication used for indirect education

| Title * |  |  |  |
|---------|--|--|--|
| Title * |  |  |  |
|         |  |  |  |
| L       |  |  |  |

Choose the statewide intervention or initiative most related to this activity. Please contact your organization's

This is the name you give your indirect activity.

One indirect activity may include multiple indirect activity channels under the same Intervention.

For California, Intervention Names are a condensed list of site settings based on the EARS site settings and 6 top level domains (Eat, Live, Lear, Play, Work, and Shop).

Please refer to the shaded box below for a listing of intervention names.

| • | Before/Afterschool Programs                                           |       | Places People Play                                                                                                    |
|---|-----------------------------------------------------------------------|-------|----------------------------------------------------------------------------------------------------|
|   | (YMCA, Parks and Rec, Boys and Girls Clubs etc.)                      |       | (Parks, bicycle paths, Fairgrounds, etc.)                                                                                |
| - | Early Care and Education                                              |       | Places People Eat                                                                                                    |
|   | (ECE sites, Head Starts, Pre-K sites etc.)                            |       | (Summer meals, Restaurants, Soup Kitchens, etc.)                                                                         |
| • | Faith Places of Worship                                               |       | Residential sites                                                                                                    |
|   | (Churches, etc.)                                                      |       | (Individual homes, rehab centers, group homes, etc.)                                                                     |
| • | Farmers Markets                                                       |       | Schools                                                                                                    |
| • | Food Distribution                                                     | - A.  | Senior Services                                                                                                    |
|   | (FDPIR distribution sites, Food Pantries, Food Assistant sites, etc.) |       | (Congregate Meal sites, senior centers, etc.)                                                                            |
| • | Health Care Services                                                  | - A.  | Stores                                                                                                    |
|   | (Clinics, Hospitals, Family Resource Centers, etc.)                   |       | (Retail locations)                                                                                                    |
| • | Mass Media                                                            |       | Worksite and related                                                                                                    |
|   | (this would be used in the case of a social marketing initiative)     |       | (SNAP Offices, Military bases, Adult Education (TANF), etc.)                                                             |
| • | Learning Sites (Other)                                                | 1.1.1 | Other (please specify)                                                                                                   |
|   | (Extension centers, Libraries, WIC Clinics, etc.)                     |       | <ul> <li>If "Other" is chosen a new field will open below for you to enter the<br/>"Other" Intervention Name.</li> </ul> |

Unit \*

This is the County where the activity takes place not the cluster

#### 2 | Page

California's CalFresh Healthy Living, with funding from the United States Department of Agriculture's Supplemental Nutrition Assistance Program – USDA SNAP, produced this material. These institutions are equal opportunity providers and employers. For important nutrition information, visit the <u>CalFresh Healthy Living</u> website

|                                                                |                                             | California UNIVERSITY                                                       |
|----------------------------------------------------------------|---------------------------------------------|-----------------------------------------------------------------------------|
|                                                                | CF                                          | IL, UC Indirect Activity Tip Shee                                           |
| Unit *                                                         |                                             |                                                                             |
|                                                                |                                             |                                                                             |
| In which unit does this activity primarily t                   | ake place?                                  |                                                                             |
| COVID-19 Impact                                                |                                             | This field is optional. Please follow the                                   |
| COVID-19 Impact                                                |                                             | Impacted by COVID-19 in PEARS                                               |
| Food Demonstration                                             |                                             | This field is optional                                                      |
| Did this activity include a food demons                        | tration/taste test?                         | Did this indirect activity included a food                                  |
| Yes                                                            |                                             | demonstration?                                                              |
| What recipe(s) were used?                                      |                                             | If yes, an additional texting field will open to enter the recipes(s) used. |
| Intervention Topics                                            |                                             | Using the dropdown choose the intervention                                  |
| Intervention topics                                            |                                             | topics the indirect activity is targeting, choose all that apply.           |
| Select any intervention topics you are tar                     | geting with this indirect activity.         | The Intervention Topics come from the EARS<br>Form.                         |
| Activity Date Range                                            |                                             | This field is optional.                                                     |
| Activity Date Range                                            |                                             | For activities that occur over time or repeat                               |
| Specify the approximate overall start                          | and end dates for this activity             | throughout the fiscal year the dates can be                                 |
| Start date                                                     | End date                                    | set for when the activity begins (MM/DD/YY)                                 |
| mm/dd/yyyy 🋍                                                   | mm/dd/yyyy                                  | through the ending month of day.                                            |
| Comments                                                       |                                             | This is an optional field and may be used if                                |
| Comments                                                       |                                             | wishes to document                                                          |
| Optional. Use the field below for any ad                       | ditional comments about this Indirect Activ |                                                                             |
| File Attachments                                               |                                             | This is an optional field and may be used for                               |
| File Attachments<br>Optional. Upload files related to this Ind | irect Activity.                             | flyers, documents, photo releases, or images of the activity.               |
|                                                                | Select or drop files                        |                                                                             |

<sup>3 |</sup> Page

California's CalFresh Healthy Living, with funding from the United States Department of Agriculture's Supplemental Nutrition Assistance Program - USDA SNAP, produced this material. These institutions are equal opportunity providers and employers. For important nutrition information, visit the CalFresh Healthy Living website

CFHL, UC Indirect Activity Tip Sheet

JNIVERSIT

CALIFORNIA

# Indirect Activity | Collaborators

### Collaborators o

Add collaborators to give them access to make changes in this record only. Adding a collaborator does not give them any additional sitewide access permissions.

In the Collaborators section, the creator of a record can allow another user to view or edit the record. This section can also be used to give credit to other users who were involved and to describe their contribution.

Cancel

If no collaborators need to be reported, click Save and Continue to go to the next section, or

click **Save** to view the record details. Save and continue Save

For more information on Collaborators click here

| User<br>Jennifer Quigley                | Contributor               | View Only                         | View & Edit       | Actions      | The initial screen will show the current user as a collaborator.                                                                                                   |
|-----------------------------------------|---------------------------|-----------------------------------|-------------------|--------------|----------------------------------------------------------------------------------------------------|
| + Add Collaborator                      |                           |                                   |                   |              | To add additional collaborators, click on the Add Collaborator button.                                                                                             |
| Add Collaborator                        | r                         |                                   |                   | ×            | A pop-up window will appear with additional fields for the user to complete.                                                                                       |
| User *                                  |                           |                                   |                   |              | •                                                                                                    |
|                                         |                           |                                   |                   | $\checkmark$ |                                                                                                    |
| □ Was this user invol                   | ved in performing t       | ne work described                 | l in this record? |              |                                                                                                    |
| Access *                                |                           |                                   |                   |              |                                                                                                    |
| View Only                               |                           |                                   |                   | ×v           |                                                                                                    |
| What role or contribut                  | tion did this user off    | er in this record?                |                   |              |                                                                                                    |
| No. of Sessions                         |                           |                                   |                   |              |                                                                                                    |
|                                         |                           |                                   | С                 | Cancel Save  |                                                                                                    |
| User *<br>User *<br>dere<br>Derek Beins |                           |                                   |                   | ^            | Begin typing the name of a PEARS user that<br>collaborated on this activity and choose the name<br>from the list. Only users in your unit can be<br>collaborators. |
| Was this used described in              | er involved<br>this recor | d in Perfo<br>d?<br>rming the wor | rming th          | ne work      | Check this box if the user was involved in the delivery of this activity                                                                                           |

#### 4 | Page

California's CalFresh Healthy Living, with funding from the United States Department of Agriculture's Supplemental Nutrition Assistance Program – USDA SNAP, produced this material. These institutions are equal opportunity providers and employers. For important nutrition information, visit the <u>CalFresh Healthy Living</u> website

|                                                                | HEALTHY LIVING                                                                                                    |
|----------------------------------------------------------------|----------------------------------------------------------------------------------------------------|
| CFHL                                                           | , UC Indirect Activity Tip Sheet                                                                                                    |
| Access *                                                       | Using the drop-down choose the type of access the collaborator will have to this record                                                                                                    |
| View Only × V                                                  | View   View & Edit                                                                                                    |
|                                                                | <ul> <li>Collaborators cannot delete record only the record creator or Data Manager can delete a record. <i>Data Managers are at the State Office Level.</i></li> <li>Collaborator permissions may be edited or deleted at any time by the record creator.</li> </ul> |
| What role or contributions did this user offer in this record? | Optionally information regrading the role of the collaborator can be added.                                                                                                    |
| What role or contribution did this user offer in this record?  |                                                                                                    |
| No. of Sessions                                                | Optionally the number of sessions the collaborator<br>is involved in can be added here.                                                                                                    |
| Save and continue Save Cancel                                  | Save and continue or Save and return later to complete the activity.                                                                                                    |

UNIVERSITY

California's CalFresh Healthy Living, with funding from the United States Department of Agriculture's Supplemental Nutrition Assistance Program – USDA SNAP, produced this material. These institutions are equal opportunity providers and employers. For important nutrition information, visit the <u>CalFresh Healthy Living</u> website

**CFHL, UC Indirect Activity Tip Sheet** 

Cal 🕻

UNIVERSITY

CALIFORNIA

OF

## Indirect Activity | Intervention Channels and Reach

| Intervention Channels and Reach<br>Indirect education can occur through a variety of channels with different audiences<br>and reach. Please specify all channels used for this activity using the table below.<br>Intervention Channels                                                                                                    | Indirect education can occur through a variety of<br>channels with different audiences and reach.<br>Please specify all channels used for this activity.<br>To add channels click on the Add Intervention<br>Channels                                                                                                    |  |
|----------------------------------------------------------------------------------------------------|----------------------------------------------------------------------------------------------------|--|
|                                                                                                    | + Add Intervention Channel<br>This will create a pop-up box "Add Intervention<br>Channel" to enter in the activity channel<br>information                                                                                                    |  |
| Intervention Channel *                                                                                                    | The intervention Channels are a listing of Indirect<br>Items from the EARS form. See listing below in the<br>gray box. Choose the most appropriate indirect<br>Intervention Channel or if none of the ones listed fi<br>please list "other" and describe in the open text<br>field.                                                                                                    |  |
|                                                                                                    | For Community Events please list the<br>community event and any materials or other<br>items used during the Indirect Activity such<br>as NERI, etc.                                                                                                    |  |
| <ul> <li>EARS Intervention Channels <ul> <li>Articles</li> <li>Billboards, Bus/Van Wraps, or other signage</li> <li>Calendars</li> <li>Electronic Materials <ul> <li>(e.g., email and electronic newsletters or mailings/text messages)</li> </ul> </li> <li>Hard Copy Materials <ul> <li>(e.g., Fact sheets, flyers, pamphlets, activity book, posters, banners, postcards, recipe cards, or newsletters for mailings)</li> </ul> </li> <li>Nutrition education Reinforcement Items (NERI) <ul> <li>(e.g. pens, pencils, wallet reference cards, magnets, door hangers, with nutrition message)</li> </ul> </li> </ul></li></ul> | <ul> <li>Point-of-Sale or distribution signage         <ul> <li>(e.g. displays or window clings in retail stores)</li> </ul> </li> <li>Radio</li> <li>Social media         <ul> <li>Facebook, Twitter, Pinterest and blogs</li> <li>TV</li> <li>Videos             <ul> <li>CD, DVD, and online video sites like YouTube</li> <li>Websites</li> <li>Other – Please specify</li> </ul> </li> </ul> </li> </ul> |  |
| Description                                                                                                    | This is an optional field and may be used to describe the Intervention Channel in more detail                                                                                                    |  |

Description Channel in more like "Facebook Post of Fruits and Veggie".

#### 6 | Page

California's CalFresh Healthy Living, with funding from the United States Department of Agriculture's Supplemental Nutrition Assistance Program – USDA SNAP, produced this material. These institutions are equal opportunity providers and employers. For important nutrition information, visit the <u>CalFresh Healthy Living</u> website

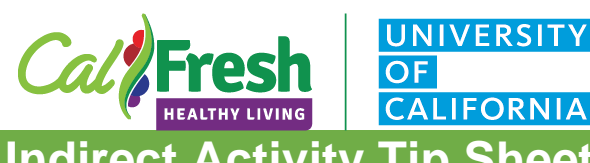

counted as New individuals reached or 75.

| CFHL                                                                                                    | , UC Indirect Activity Tip Sheet                                                                                                    |  |  |
|----------------------------------------------------------------------------------------------------|----------------------------------------------------------------------------------------------------|--|--|
| Site Search for a site                                                                                                    | This is an optional field, however whenever<br>possible CFHL, UC recommends that an eligible<br>site be entered in order to type the Indirect Activity<br>back to a DE or PSE site to show where<br>comprehensive delivery is occurring.                                                                       |  |  |
|                                                                                                    | <ul> <li>Keep in mind that Indirect Activities should<br/>be linked to another intervention such as<br/>DE, PSE or SM.</li> <li>Sites should be on the IWP SharePoint Site<br/>list to be used for Indirect Education         <ul> <li>For social Media or website leave<br/>site blank</li> </ul> </li> </ul> |  |  |
| Estimated # of Unique individuals reached * Estimated # of unique individuals reached *                                                                    | The " <i>unique</i> " individual's field is asking for the<br>unduplicated number of people who were reached<br>by the indirect activity, regardless of whether or not<br>they were exposed to a connected program activity,<br>social marketing campaign, or PSE site activity.                               |  |  |
| Estimated # of New individuals reached *  Estimated # of new individuals reached *  Estimated number of individuals not reached by a                       | <ul> <li>The # of "<i>new</i>" individuals reached by indirect activities is reported by site (when appropriate).</li> <li>For example:</li> <li>There are 75 students being reached with DE</li> <li>Conservatively the newsletter will reach at</li> </ul>                                                   |  |  |
| corresponding Program Activity, PSE Site Activity, or<br>Social Marketing campaign. Should be less than or equal<br>to the total # of individuals reached. | <ul> <li>least one parent (75 Parents).</li> <li>Estimated # of Unique individuals reached<br/>is the total reach or 150</li> <li>Since the youth are already counted as<br/>receiving DE only the parents would be</li> </ul>                                                                                 |  |  |

#### 7 | Page

California's CalFresh Healthy Living, with funding from the United States Department of Agriculture's Supplemental Nutrition Assistance Program - USDA SNAP, produced this material. These institutions are equal opportunity providers and employers. For important nutrition information, visit the CalFresh Healthy Living website

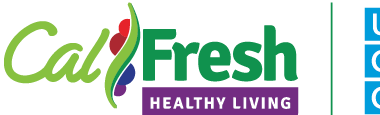

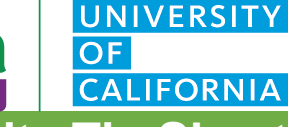

## **CFHL, UC Indirect Activity Tip Sheet**

#### Source of reach data \*

#### Source of reach data \*

\_\_\_\_\_

Source of data would be the justification for how the estimate was made

Source of Data (examples)

- Commercial market data on audience size
  - Radio or television reach, supermarket reach or data on number of patrons in a specified amount of time
- Survey of target audience

   Adult half sheet
- Visual Estimate
  - Visual count / estimate of audience
- Other
  - o CDE Data

Channel Site Reach Source Actions Black Butte Elementary/True Other, please specify 150 Other Ø × North (GrassRoots for Kids) Hard copy materials (e.g. fact sheets, flyers, Butteville Elementary 150 Other Ø × pamphlets, activity books, posters, banners, postcards, recipe cards, or newsletters for mailings) Hard copy materials (e.g. fact sheets, flyers, Butte Valley Elementary 150 Other × Ø pamphlets, activity books, posters, banners, postcards, recipe cards, or newsletters for mailings) Nutrition education reinforcement items (e.g. pens, Black Butte Elementary/True 75 Other Ø × pencils, wallet reference cards, magnets, do North (GrassRoots for Kids) hangers, and cups with nutrition messages) Nutrition education reinforcement items (e.g. pens, Butteville Elementary 75 Othe C × pencils, wallet reference cards, magnets, doo hangers, and cups with nutrition messages) Nutrition education reinforcement items (e.g. pens, Othe Butte Valley Elementary 75 C'i × pencils, wallet reference cards, magnets, door nangers, and cups with nutrition messages)

Click Save and the pop-up window will close leaving the user with a listing of all of the indirect activity channels for this particular Activity or intervention.

Marking an indirect activity as complete means the information reported is ready for review and inclusion in organizational impact statements. Note that you can un-do this action and make edits until the end of the current reporting period.

Are you sure you want to mark this indirect activity as complete?

Mark as Complete

Once you have completed reporting information related to this indirect activity for the current reporting year please click to mark this record as complete.

#### 8 Page

California's CalFresh Healthy Living, with funding from the United States Department of Agriculture's Supplemental Nutrition Assistance Program – USDA SNAP, produced this material. These institutions are equal opportunity providers and employers. For important nutrition information, visit the <u>CalFresh Healthy Living</u> website